1. O primeiro passo é acessar o Painel de Controle da **registro.br.** Use a opção "**Acessar conta**" no topo do site da <u>https://registro.br</u>

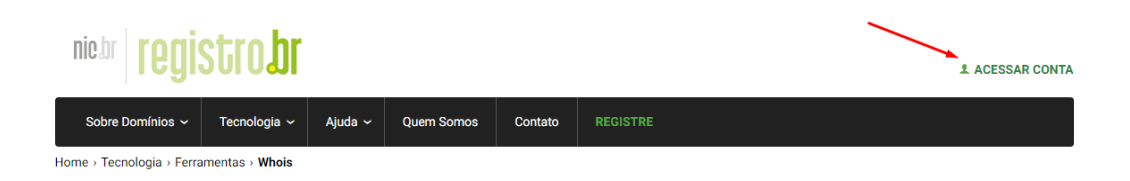

2. Aparecerá uma tela solicitando seu Usuário (ID) e Senha. Faça login.

| ACESSAR CONTA                     |
|-----------------------------------|
| Código, CPF, CNPJ, ou domínio     |
| » Não lembro                      |
| Digite sua senha                  |
| » Não lembro ou não tenho a senha |
| Não sou um robô                   |
| ACESSAR                           |
| Ainda não sou usuário CRIAR CONTA |

TIOKETO ANTIOOO

3. Na próxima tela clique em cima do nome do domínio que deseja alterar os DNS:

| nichr <b>regi</b> s  | stro <b>br</b> |                 |            |         | 02/06/2022<br>12:27:18 | IMOBIBRASIL<br>Cód usuário - | Painel   Meus dados | Segurança | Sair           |
|----------------------|----------------|-----------------|------------|---------|------------------------|------------------------------|---------------------|-----------|----------------|
| Sobre Domínios 🗸     | Tecnologia ~   | Ajuda ~         | Quem Somos | Contato | REGISTRE               |                              |                     |           |                |
| Home > Painel        |                |                 |            |         |                        |                              |                     |           |                |
| <u>∎</u><br>Domínios |                | LE<br>LITULARID | ADE        |         |                        |                              |                     |           |                |
| Buscar               |                |                 |            |         | ۹                      |                              |                     | ¢         | $\overline{+}$ |
| domínio $\downarrow$ |                | S               | TATUS      |         | EXPIRAÇÃO $\downarrow$ |                              | CONTATO             |           | ≣              |
| SEUDOMINIO.COM.BF    | 2              | 6               | Publicado  |         | 02/06/2024             |                              | <b></b> ,           |           |                |
| $\sim$               |                |                 |            |         |                        |                              |                     |           |                |
|                      | $\searrow$     |                 |            |         |                        |                              |                     |           |                |
|                      |                |                 |            |         |                        |                              |                     |           |                |
|                      |                |                 |            |         |                        |                              |                     |           |                |

4. Role a tela para baixo até encontrar a opção DNS. Clique em Alterar Servidores DNS.

| Os servidores DNS são responsáveis por fazer com que o seu domínio possa ser localizado<br>na internet. |        |     |
|----------------------------------------------------------------------------------------------------|--------|-----|
|                                                                                                    |        |     |
| » Saiba mais                                                                                            | br 🕑 🛛 | 0.0 |
| ✓ Você está utilizando os servidores DNS do Registro.br                                                 |        |     |
|                                                                                                    |        |     |
|                                                                                                    |        |     |

5. Nesta parte só irá abrir opção para inserir 2 DNS. Insira os dois primeiros DNS e então você deverá clicar duas vezes no botão **+DNS** a direita para que abra a terceira e a quarta opção.

Servidor 1: ns11.imobibrasil.com.br Servidor 2: ns12.imobibrasil.com.br Servidor 3: ns1.imobibrasil.net Servidor 4: ns2.imobibrasil.net

| 9                                 |                             | X                 |  |
|-----------------------------------|-----------------------------|-------------------|--|
| Servidor 1<br>ns11.imobibrasil.co | om.br                       | $\sim$            |  |
| Servidor 2                        |                             |                   |  |
| ns12.imobibrasil.co               | om.br                       |                   |  |
|                                   |                             | + DNSSEC + DNS    |  |
| CANCELAR                          | UTILIZAR DNS DO REGISTRO.BR | SALVAR ALTERAÇÕES |  |

6. Insira os 4 DNS da Imobibrasil na ordem correta e clique em Salvar alterações.

|                                                    | + DNSSEC          | + DNS    |
|----------------------------------------------------|-------------------|----------|
| O REGISTRO.BR                                      | SALVAR ALTERAÇÕES |          |
|                                                    |                   |          |
|                                                    |                   |          |
| ontram em transição.<br>domínio em aproximadamente | 1h59m45s          |          |
|                                                    | O REGISTRO.BR     | + DNSSEC |

Pronto, agora basta aguardar a propagação dos DNS que pode levar até 48 horas.

(Na próxima tela você verá o tutorial para alterar o contato técnico do domínio).

## **OPCIONAL - COMO ALTERAR O CONTATO TÉCNICO:**

1. Após efetuar o Login no site do Registro BR você verá a lista com todos os seus domínios registrados, clique em cima do domínio que deseja alterar o Contato Técnico.

| nie.br <b>registro.</b>                      | br                       |         | 02/06/2022<br>12:27:18 | IMOBIBRASIL<br>Cód usuário - | Painel   Meus dados | Segurança | Sair                    |
|----------------------------------------------|--------------------------|---------|------------------------|------------------------------|---------------------|-----------|-------------------------|
| Sobre Domínios ~ Tecnologia<br>Home > Painel | a 🗸 Ajuda 🗸 Quem Somos   | Contato | REGISTRE               |                              |                     |           |                         |
| DOMÍNIOS                                     | <b>L</b><br>TITULARIDADE |         |                        |                              |                     |           |                         |
| Buscar                                       |                          |         | Q                      |                              |                     | ¢         | $\overline{\mathbf{+}}$ |
| domínio $\downarrow$                         | STATUS                   |         | EXPIRAÇÃO 🔶            |                              | CONTATO             |           | ≣                       |
| SEUDOMINIO.COM.BR                            | 🔗 Publicado              |         | 02/06/2024             |                              | <b></b> ,           |           |                         |
|                                              |                          |         |                        |                              |                     |           |                         |
|                                              |                          |         |                        |                              |                     |           |                         |
|                                              |                          |         |                        |                              |                     |           |                         |
| SEUDOMINIO.COM.BR                            | ⊘ Publicado              |         | 02/06/2024             |                              | ÷,                  |           |                         |

TIOKETO ANTIGOO

2. Assim que você clicar no domínio poderá ver todas as informações relacionadas a ele, descendo um pouco a página vai encontrar o campo "**Contatos**".

(continua na próxima tela do tutorial)

3. Feito isso é só alterar o campo do meio (Técnico) para **IMLME29** e clicar em **Salvar Alterações**.

## Contatos

É possível delegar contatos distintos para acesso a um domínio. O contato administrativo pode alterar os servidores DNS e alterar os contatos técnico e cobrança. O contato técnico apenas altera os servidores DNS. O contato cobrança somente recebe uma cópia dos avisos de cobrança do domínio.

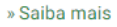

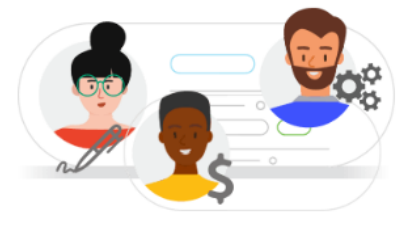

## Contato administrativo

IMLME29 - Imobibrasil Ltda ME

| Contato administrativo                                |                   |
|-------------------------------------------------------|-------------------|
| » Pesquisar usuário                                   |                   |
| Contato técnico                                       |                   |
| IMLME29 - Imobibrasil Ltda ME                         |                   |
| Contato técnico                                       |                   |
| » Pesquisar usuário                                   |                   |
| Contato de cobrança                                   |                   |
| IMLME29 - Imobibrasil Ltda ME                         |                   |
| Contato de cobrança<br>IMLME29<br>» Pesquisar usuário | ]                 |
|                                                       | SALVAR ALTERAÇÕES |

4. FIM - Após isto irá chegar um e-mail para aprovarmos em até 24h. Após aprovarmos estaremos como contato técnico do domínio para podermos gerenciar os DNS.

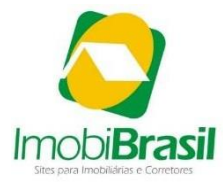